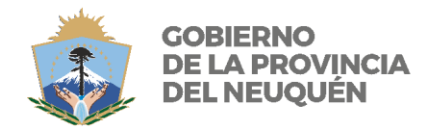

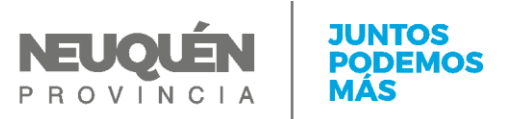

#### **ANEXO VIII**

## INDICE

| INTRODUCCION                   | 2  |
|--------------------------------|----|
| ROLES DE PEDIDO DE TGF         | 3  |
| INICIO DEL SISTEMA             | 4  |
| MÓDULOS DISPONIBLES AL USUARIO | 5  |
| ROL PEDIDO DE TGF              | 6  |
| MEDIOS DE CONTACTO             | 15 |

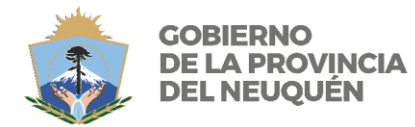

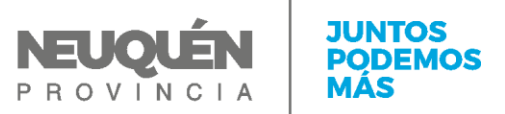

### <u>MANUAL DE PROCEDIMIENTOS:</u> <u>SOLICITUD DE TRANSFERENCIA GLOBAL DE FONDOS</u> <u>Decreto 1862/2000- Disposición 163/2000 SH</u>

### **INTRODUCCION**

El presente manual tiene por objeto guiar al usuario, en forma sencilla y gráfica, en los procesos y procedimientos administrativos que conforman el "Pedido de Transferencia Global de Fondos" dentro del Sistema de Administración Financiera Provincial (S.A.Fi.Pro) módulo "Tesorería".

Los procesos y procedimientos administrativos plasmados en el sistema, relativos al Pedido de Transferencia Global de Fondos, se basan en lo estipulado por las normativas vigentes Decreto 1862/2000 – Disposición 163/2000 SH

El Submódulo de "Transferencia Global de Fondos", integrante del módulo "Tesoreria", al igual que los restantes módulos que componen el Sistema de Administración Financiera Provincial (S.A.Fi.Pro), se encuentra desarrollado sobre una arquitectura basada en tres capas de funcionamiento, en donde se utilizará como interfaz de usuario un navegador de internet (Ejemplo: Internet Explorer, Google Chrome, Mozilla Firefox, etc.), donde el usuario podrá ingresar y consultar toda información concerniente al sistema. Esta interfaz de usuario es la tercera de las tres capas, acompañada en primer lugar por el Servidor de Datos y a continuación por los Programas o Aplicaciones.

El sistema está diseñado para ser utilizado tanto sobre Internet o sobre la Intranet Provincial. Asimismo el presente submódulo posee la particularidad de interactuar con otros sistemas troncales de la Provincia y de ser necesario realizar transacciones con los mismos en tiempo real, como el Sistema Contable Provincial (Si.Co.Pro.).

Los usuarios que operan el S.A.Fi.Pro son identificados de manera personal, individualizando de manera unívoca una persona. Asimismo esa persona tiene asignados diferentes acciones o "roles" dentro del sistema, lo que posibilita que desarrolle diferentes tareas o actividades dentro del mismo.

Por último, este sistema brinda una herramienta informática ágil que posibilita gestionar de manera integral –administrativo, financiero, presupuestario, contable - el proceso de generación de un Pedido de Transferencia Global de Fondos.

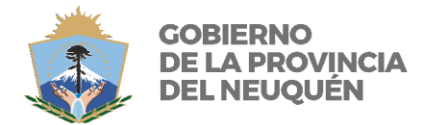

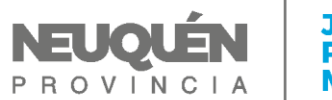

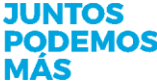

## **ROLES DE PEDIDO DE TGF**

Un solo rol fue definido de acuerdo a los procesos y procedimientos que se desprenden tanto de la normativa y de los aspectos prácticos como de lo surgido de las reuniones con los distintos organismos y organizaciones que utilizarán el sistema:

*Usuario Solicitud TGF:* serán los agentes que tengan la facultad de efectuar el Pedido de Tgf. Sus acciones serán seleccionar la "Quincena" pertinente, la "Fuente de Financiamiento" a solicitar, la "Cuenta del Tesoro", el "Nomenclar Gastos" cuando la Orden de Pago tenga origen en Sicopro, la generación de los reportes de Listado Borrador y el Pedido de Transferencia Global de Fondos definitivo..

También está dentro de sus funciones la reimpresión de la Orden de Pago una vez realizado el Pedido.

Página 3 de 15

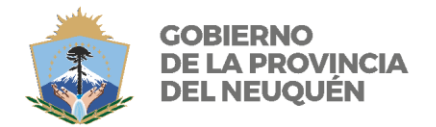

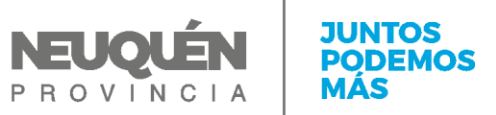

## **INICIO DEL SISTEMA**

Los usuarios deberán ingresar al sistema SAFIPRO con Usuario y Contraseña, ambos únicos y personales, y seleccionar el Servicio Administrativo al que tienen el acceso autorizado:

| SAFII<br>Province<br>Contact                             | PRO<br>cia del Neuquén<br>luría General de la Provinc                                                                           | Ayuda <u>Conectarse</u>                                                         |
|----------------------------------------------------------|----------------------------------------------------------------------------------------------------|---------------------------------------------------------------------------------|
| Login                                                    |                                                                                                    |                                                                                 |
|                                                          | Usuario 31704784<br>Contraseña<br><u>Conectar</u><br>Inconvenientes para ingresar? - Haga cli<br>Usuario nuevo? Registrese aqui | <u>ck aquí</u>                                                                  |
| SAFIPRO<br>Provincia del Neuq<br>Contaduría Genera       | uén<br>11 de la Provincia                                                                                                    | Perfil Inicio Modulo Avuda Desconectarse<br>MATIAS NICOLAS PENSADO (MP31704784) |
| Seleccione SAF                                           |                                                                                                    |                                                                                 |
| (Siguiente)                                              |                                                                                                    |                                                                                 |
| Seleccionar Descripci<br>MINISTEF<br>MINISTEF<br>AUDITOR | SAF DISPONIBLES<br>ON<br>VIO DE ECONOMIA Y OBRAS PUBLICAS<br>VIO DE GOBIERNO EDUCACION Y JUSTICIA<br>IA                         |                                                                                 |

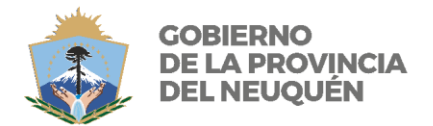

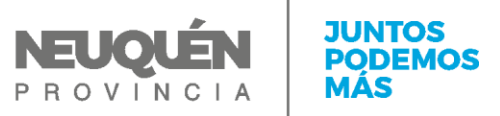

## Módulos Disponibles al Usuario

El Módulo en que se desarrollarán todos los procedimientos del Pedido de TGF se denomina "TESORERÍA", y dentro del mismo se encuentra "GESTIÓN DE LOS PAGOS".

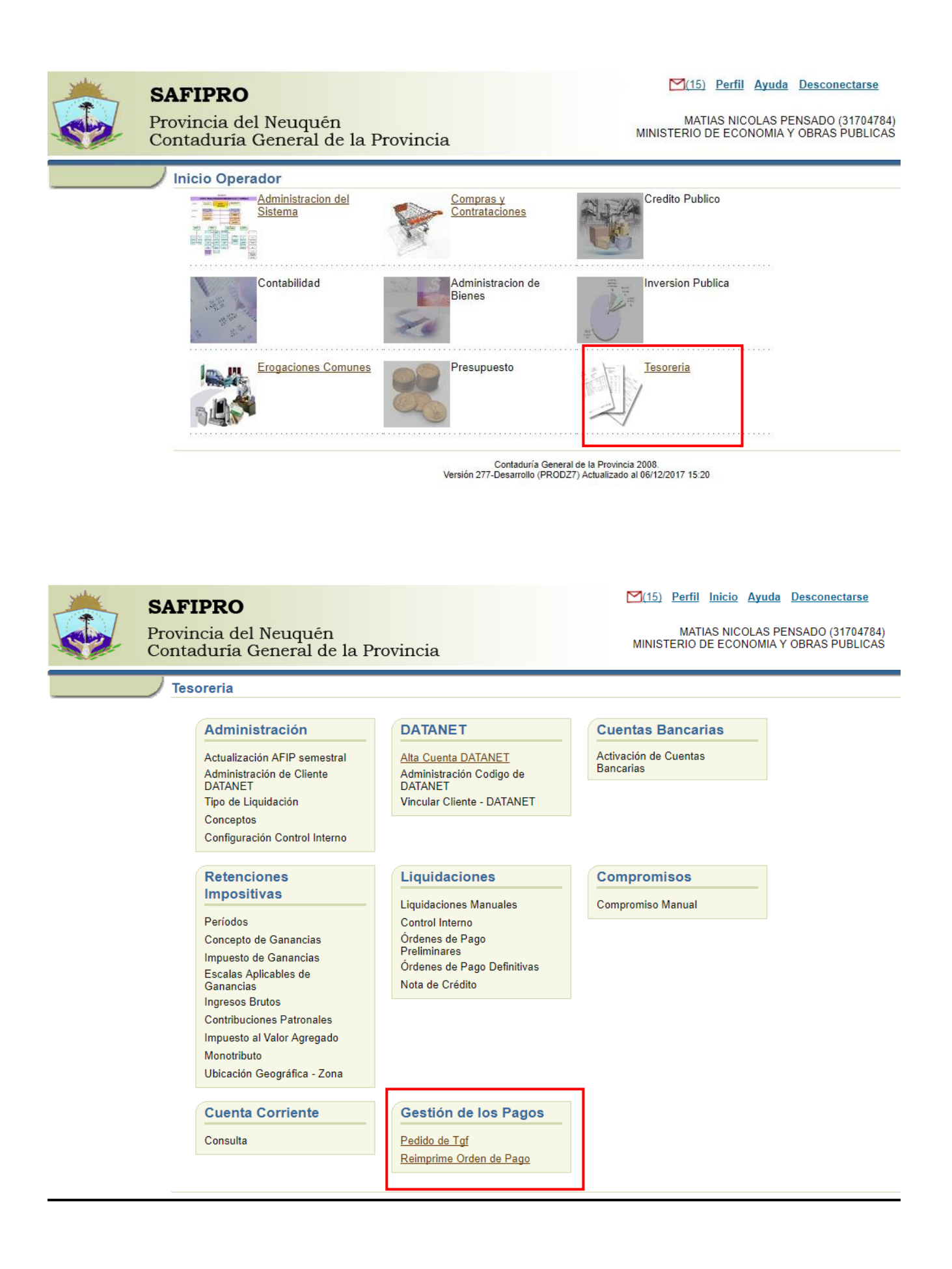

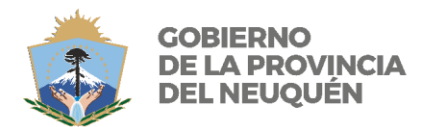

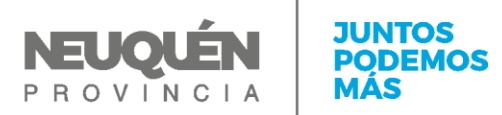

# Rol Pedido De Tgf

Este rol tendrá acciones disponibles sobre los vínculos "<u>Pedido de Tgf</u>" y "<u>Reimprime Orden de</u> Pago".

Para generar un Pedido de TGF, el Usuario General deberá:

- 1. Ingresar a SAFIPRO mediante Usuario y Contraseña propia.
- 2. Ingresar al Módulo Tesorería.
- 3. Ingresar al vínculo Pedido de Tgf.

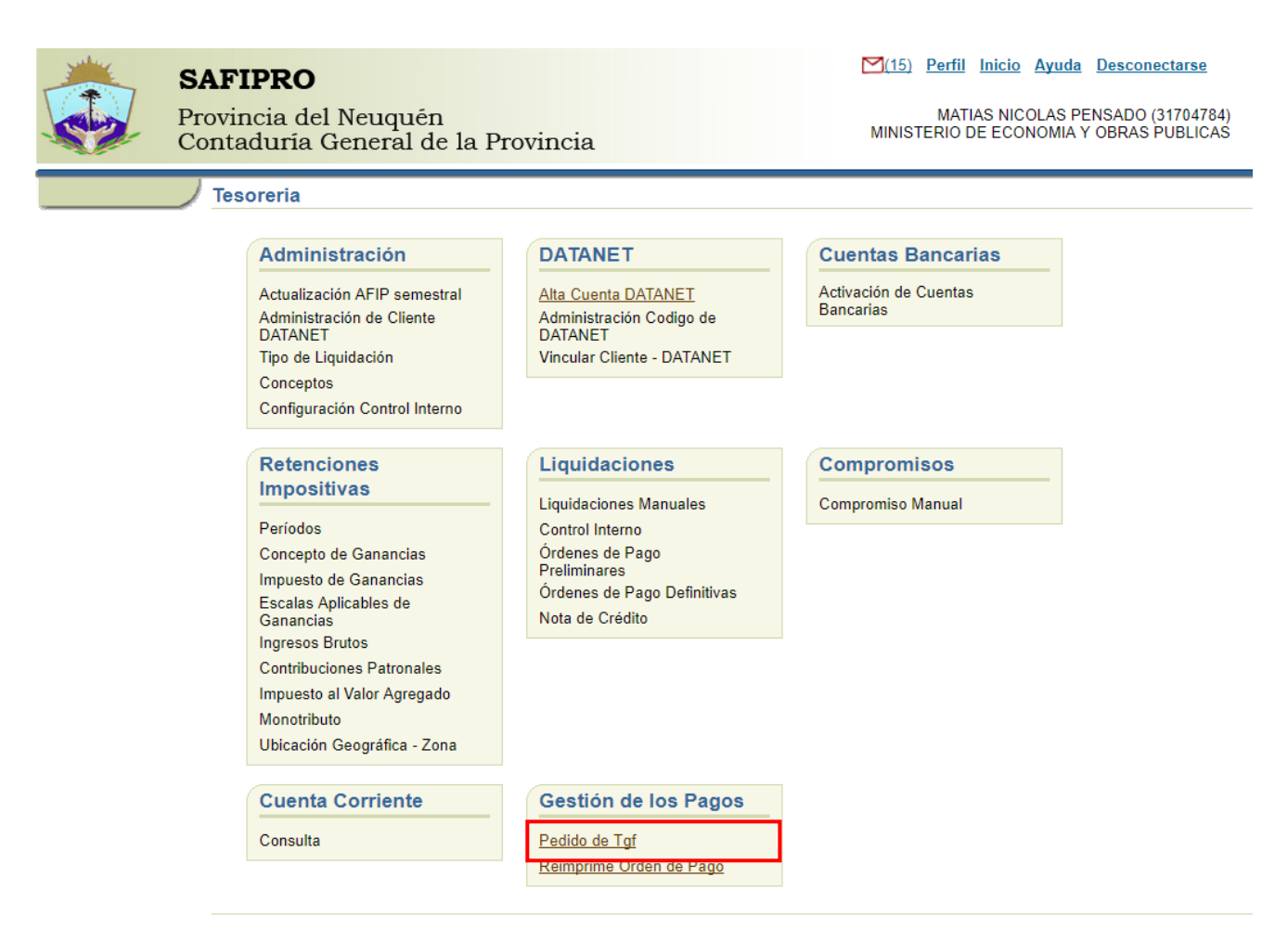

En la pantalla inicial se mostrará, por defecto, el Expediente / Alcance que se corresponde con el próximo Pedido de TGF. El Usuario General deberá completar la pantalla con la siguiente información:

- la Fecha de Operación,
- la Quincena a la que se afectará el Pedido,
- la Referencia,
- el Tipo y Número de Norma Legal,
- la Fuente de Financiamiento y en función de ésta,
- la Cuenta del Tesoro y
- si el Pedido es sobre Ordenes de Pago Atrasadas o Normales

La información recuperada desde el Sistema Contable Provincial para realizar esta operación es:

- El Expediente del Servicio Administrativo,
- El Alcance a generarse con el Pedido,
- Las Fuentes de Financiamiento que tienen configuradas las Cuentas Bancarias con las que se trabaja en Transferencias Globales de Fondos,
- Las Cuentas del Tesoro asociadas con las Fuentes de Financiamiento recuperadas,
- La Cantidad Disponible para cada una de las Cuentas del Tesoro y

Página 6 de 15

|                                                                 | GOBIERNO<br>DE LA PROVINCIA<br>DEL NEUQUÉN                                                                                                    | CONTADURÍA GENERAL<br>DE LA PROVINCIA                                                                                                  | PROVINCIA                                 | JUNTOS<br>PODEMOS<br>MÁS               |
|-----------------------------------------------------------------|----------------------------------------------------------------------------------------------------|----------------------------------------------------------------------------------------------------|-------------------------------------------|----------------------------------------|
| • E                                                             | l código de Proveedor d                                                                                                    | lel Servicio Administrativo.                                                                                                    | ·                                         | 1                                      |
|                                                                 | SAFIPRO                                                                                                    |                                                                                                    | 🞽 (1) Perfil Inicio Modul                 | o Ayuda Desconectarse                  |
|                                                                 | Provincia del Neuquén<br>Contaduría General de la                                                                                                    | Provincia                                                                                                    | PENSADO, MATIAS<br>MINISTERIO DE ECONOMIA | NICOLAS (31704784)<br>Y OBRAS PUBLICAS |
| 🛅 Pedido de T                                                   | ransferencia Global de Fondos                                                                                                    |                                                                                                    |                                           | 3 Volver                               |
| F<br>No<br>Fuente de Finan<br>Cuenta d                          | Ejercicio 2017 Expediente 4700 000456<br>Caratula Numero<br>Referencia<br>rma Legal<br>ciamiento<br>V<br>forveedor X0475 MINISTERIO DE HACIENDA, FINA | Alcance 56 Fecha de Operacion 06/12/2017<br>Quincena 10/12/2017<br>V Quincena 10/12/2017<br>Numero Año O/P Atrasadas<br>NZAS Y PBuscar |                                           |                                        |
| ✓ Ordenes de<br>Origen<br>No se encontaron<br>Cantidad de regis | Pago a Seleccionar<br>NG NI Expediente/Alc. Comprobante registros<br>tros Importe Total Ordenes de Pago                                               | Vencimiento Año Orden de Pago Proveedor Ant<br>Renovar Datos Nomencia Gastos Incluir                                                   | Importe                                   |                                        |
| ✓ Ordenes de<br>Origen<br>No se encontaron                      | Pago Seleccionadas<br>Expediente/Alc. Comprobante Vencimiento<br>registros<br>Total del Pedido                                                        | Año Orden de Pago Proveedor Importe                                                                                                    |                                           |                                        |
|                                                                 |                                                                                                    | Commun                                                                                                    |                                           |                                        |

Una vez cargada la información necesaria, el Usuario General tendrá acción sobre el botón Buscar, a través del cual se recuperarán desde el Sistema Contable Provincial (Si.Co.Pro.) todas las Órdenes de Pago en condiciones de ser incluidas dentro del Pedido. Una vez ejecutada esta acción, el área de búsqueda ya no se puede modificar.

| Peo        | dido de                                               | Trans    | stere   | ncia Global de l   | Fondos             |             |           |                    |               |            |          |
|------------|-------------------------------------------------------|----------|---------|--------------------|--------------------|-------------|-----------|--------------------|---------------|------------|----------|
|            | atos Fijos                                            |          |         |                    |                    |             |           |                    |               |            |          |
|            |                                                       | Ejer     | cicio   | 2017 Expediente    | 4700 000456        | Alcance 5   | 56        | Fecha de Operacion | 06/12/2017    | <b>2</b> 0 |          |
|            |                                                       |          |         |                    | Caratula Numer     | 0           |           |                    |               |            |          |
|            | Referencia 1ra Quincena Diciembre Quincena 10/12/2017 |          |         |                    |                    |             |           |                    |               |            |          |
|            | Norma Legal Decreto 🔻 2141 92 O/P Atrasadas           |          |         |                    |                    |             |           |                    |               |            |          |
|            |                                                       |          |         |                    |                    | Nu          | mero      | Año                |               |            |          |
| Fue        | ente de Fina                                          | inciami  | ento 1  | 111 - RENTAS GENER | RALES - T.G.P. 💌   |             |           |                    |               |            |          |
|            | Cuenta                                                | del Te   | soro 1  | - RENTAS GENERAL   | ES - T.G.P.        |             |           |                    |               |            |          |
|            |                                                       | Prove    | edor X  | 0475 MINISTER      | IO DE HACIENDA, FI | NANZAS Y    |           |                    |               | Buscar     |          |
| _          |                                                       |          |         |                    |                    |             |           |                    |               |            |          |
|            | udanas de                                             | Daga     | a Cala  | scienze            |                    |             |           |                    |               |            |          |
|            | raenes ae                                             | : Pago   | a sele  |                    |                    |             |           |                    |               |            |          |
|            | Origen                                                | NG       | NI      | Expediente/Alc.    | Comprobante        | Vencimiento | Año       | Orden de Pago      | Proveedor     | Ant        | Importe  |
|            | Sicopro                                               | NO       | SI      | 0014000014/0       | 110000058          | 12/12/17    | 2017      | E02931             | P4489         | No         | 60.00    |
|            | Sicopro                                               | SI<br>Ci | Si Si   | 0014000014/0       | 1100000101         | 15/12/17    | 2017      | E02932             | P0052         | No         | 101.00   |
|            | Sicopro                                               | Si       | No      | 7401000481/0       | 060000393          | 25/11/17    | 2017      | E02300             | 09580         | No         | 9,900,00 |
|            |                                                       | 51       |         | 7 101000 101/0     |                    | 20/11/17    | 2017      |                    | Q3500         |            | 5,500.00 |
| Canti      | dad de reg                                            | istros   |         | 4 Importe Tota     | l Ordenes de Pago  | 10,173.0    | 0         | Renovar Datos No   | mencia Gastos | Incluir    |          |
| _          |                                                       |          |         |                    |                    |             |           |                    |               |            |          |
| <b>v</b> 0 | rdenes de                                             | e Pago   | Seleco  | cionadas           |                    |             |           |                    |               |            |          |
|            | Origen                                                | Expe     | diente/ | Alc. Comprobant    | te Vencimiento     | Año Oro     | den de Pa | ago Provee         | dor           | Importe    |          |
| No s       | e encontaro                                           | on regis | stros   |                    |                    |             |           |                    |               |            |          |
|            |                                                       |          |         | Total de           | Pedido             | 0.00 Lista  | do Borra  | dor Quitar         |               |            |          |
|            |                                                       |          |         |                    |                    |             |           |                    |               |            |          |
|            |                                                       |          |         |                    |                    |             |           | Confi              | rmar Volver   |            |          |
| _          |                                                       |          |         |                    |                    |             |           |                    |               |            |          |

En la Grilla de "Órdenes de Pago a seleccionar" se muestran todas las Órdenes de Pago recuperadas, informando sus datos básicos y adicionalmente su origen (Sicopro o Safipro), si están Nomencladas para Gastos (NG), Nomencladas Impositivamente (NI) o si corresponden a un Anticipo (Ant). También se informa la cantidad de Órdenes de Pago recuperadas y su monto total.

El Usuario General dispone de las siguientes Acciones: Renovar Datos Nomencla Gastos Incluir

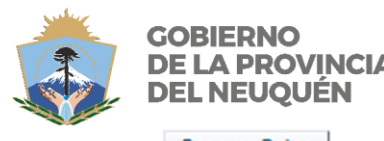

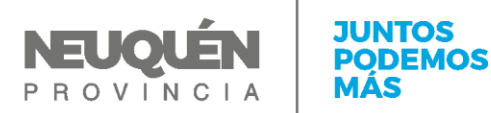

Mediante Renovar Datos se podrá actualizar el contenido de la Grilla de Órdenes de Pago a seleccionar, recuperando desde Sicopro las Órdenes de Pago que cumplan con las condiciones ingresadas en el área de búsqueda. Tiene el mismo efecto que la acción Buscar.

Todas aquellas Órdenes de Pago que contengan un "No" en la columna "NG", equivale a decir que todavía no han sido nomencladas para gastos en Sicopro. Esta acción se podrá realizar desde esta misma ventana de Safipro, simplemente seleccionando las Órdenes de Pago (puede ser una o más de una) y pulsando el botón Nomencla Gastos

| 🛅 Pedido de Transferencia Global de Fondos                                                          |   |
|----------------------------------------------------------------------------------------------------|---|
| 😒 Datos Fijos                                                                                       |   |
| Ejercicio 2017 Expediente 4700 000456 Alcance 56 Fecha de Operacion 06/12/2017 🖄<br>Caratula Numero |   |
| Referencia 1ra Quincena Diciembre Quincena 10/12/2017                                               |   |
| Norma Legal Decreto   2141 92 O/P Atrasadas Numero Año                                              |   |
| Fuente de Financiamiento 1111 - RENTAS GENERALES - T.G.P. 🔻                                         |   |
| Cuenta del Tesoro 1 - RENTAS GENERALES - T.G.P.                                                     |   |
| Proveedor X0475 MINISTERIO DE HACIENDA, FINANZAS Y                                                  |   |
|                                                                                                    |   |
| Al Ordenez de Dage a Celescienar                                                                    |   |
| Nomenclador de Sicopro                                                                              |   |
| Origen NG NI Expediente/Alc. Comprobante Vencin                                                     |   |
| Copro No Si 0014000014/0 110000058 12/12/ Ejercicio 2017                                            |   |
| Sicopro Si Si 0014000014/0 060000112 15/12/ Gastos 2-1-PROVEEDORES                                  | • |
| Sicopro Si Si 0015000015/0 1100000101 15/11/                                                        |   |
| Sicopro Si No 7401000481/0 0600000393 25/11/                                                        |   |
| Cantidad de registros 4 Importe Total Ordenes de Pago 1                                             |   |
| Referencia Nomencia la OP                                                                           |   |
| Ordenes de Pago Seleccionadas Cancelar                                                              |   |
| Origen Expediente/Alc. Comprobante Vencimiento Año                                                  |   |
| No se encontaron registros                                                                          |   |
| Total del Pedido 0.00 Listado Borrador Quitar                                                       |   |
| Confirmar Volver                                                                                    |   |

Al pulsar el botón Aceptar, dos cosas sucederán: por un lado se renovará la grilla, conteniendo un "Si" en la columna "NG" y por el otro se habrá actualizado la Orden de Pago en Sicopro con la codificación ingresada en la ventana emergente.

Para incluir una o varias Órdenes de Pago dentro del Pedido de TGF, el Usuario General solo tiene que seleccionar todas las que quiera incluir y pulsar el botón <u>Incluir</u>. El sistema validará que las Órdenes de Pago seleccionadas contengan "Si" tanto en las columnas de "NG" y "NI" y si esto es correcto, las quita de la grilla actual, pasándolas a la Grilla de "Órdenes de Pago seleccionadas".

Como parte de esta acción, se actualizará en la grilla de "Órdenes de Pago a seleccionar":

- La cantidad de registros
- El Importe Total de Órdenes de Pago

y en la grilla de Órdenes de Pago seleccionadas:

• El Total del Pedido

Página 8 de 15

|       | D           | E LA<br>EL N | PR<br>EU( | OVINCIA<br>QUÉN   |                    | E LA PRO            | OVING    | SENER/<br>SIA | AL      | P F    |            |           | A        | PODEM<br>MÁS |
|-------|-------------|--------------|-----------|-------------------|--------------------|---------------------|----------|---------------|---------|--------|------------|-----------|----------|--------------|
| Ped   | lido de     | Trans        | fere      | ncia Global d     | e Fondo            | s                   |          |               |         |        |            |           |          |              |
| v) Da | atos Fijos  | 5            |           |                   |                    |                     |          |               |         |        |            |           |          |              |
|       |             | Ejero        | icio      | 2017 Expedie      | nte 4700<br>Caratu | 000456<br>la Numero | Alcanc   | e 56          | Fecha   | de Ope | racion 06/ | 12/2017   | 20       |              |
|       |             | Refere       | ncia 1    | ra Quincena Dicie | mbre               |                     |          |               | Quin    | cena   | 10/12/2017 | _ \$      |          |              |
|       | N           | lorma Le     | egal [    | Decreto           |                    |                     |          | 214           | 1       | 92     | O/P        | Atrasadas | ;        |              |
|       |             |              |           |                   |                    |                     |          | Numero        | Añ      | io     |            |           |          |              |
| Fuer  | nte de Fina | anciamie     | ento 🔤    | 1111 - RENTAS GE  | NERALES - 1        | r.g.p. ▼            | _        |               |         |        |            |           |          |              |
|       | Cuenta      | del Tes      | oro 1     | I - RENTAS GENER  | RALES - T.G.       | Ρ.                  | Ψ        |               |         |        |            |           |          |              |
|       |             | Provee       | dor 🗴     | (0475 MINIS       | TERIO DE H         | ACIENDA, FIN        | ANZAS Y  |               |         |        |            |           | P Buscar |              |
| _     |             |              |           |                   |                    |                     |          |               |         |        |            |           |          |              |
| 0     | rdenes de   | Pago         | a Sele    | eccionar          |                    |                     |          |               |         |        |            |           |          |              |
|       | Origen      | NG           | NI        | Expediente/Alc    | Comp               | robante             | Vencimie | nto Año       | Orden   | de Pag | Prov       | eedor     | Ant      | Importe      |
|       | Sicopro     | No           | Si        | 0014000014/0      | 11000              | 00058               | 12/12/17 | 2017          | E0293   | 1      | P448       | 9         | No       | 60.00        |
|       | Sicopro     | Si           | No        | 7401000481/0      | 06000              | 00393               | 25/11/17 | 2017          | E0270   | 9      | Q958       | 30        | No       | 9,900.00     |
| antio | dad de reg  | istros       |           | 2 Importe         | otal Ordene        | s de Pago           | 9,       | 960.00        | Renovar | Datos  | Nomencla   | Gastos    | Incluir  | ]            |
|       |             |              |           |                   |                    |                     |          |               |         |        |            |           |          |              |
| 0     | rdenes de   | e Pago       | Selec     | cionadas          |                    |                     |          |               |         |        |            |           |          |              |
|       | Origen      | Exped        | liente/   | Alc. Compro       | bante              | Vencimiento         | Año      | Orden de      | Pago    |        | Proveedor  | 1         | Importe  |              |
|       | Sicopro     | 14000        | 0014/0    | 060000            | )112               | 15/12/17            | 2017     | E02932        |         |        | P0052      |           | 112.00   |              |
| _     | Sicopro     | 15000        | 0015/0    | 1100000           | 0101               | 15/11/17            | 2017     | E02936        |         |        | P4489      |           | 101.00   |              |
|       |             |              |           |                   |                    |                     |          |               |         |        |            |           |          |              |
|       |             |              |           | Tota              | del Pedido         | 2                   | 213.00   | Listado Bori  | rador   | Quitar |            |           |          |              |
|       |             |              |           | Tota              | l del Pedido       | 2                   | 213.00   | Listado Bori  | rador   | Quitar | J .        |           |          |              |

CORIEDNO

El Usuario General puede revertir una selección y devolver una Orden de Pago a la grilla de "Órdenes de Pago a seleccionar". Para esto deberá seleccionar uno de los registros y pulsar el botón Quitar .

| Peu   |                                                                                |         |          |          |               |                  |           |              |               |           |            |          |
|-------|--------------------------------------------------------------------------------|---------|----------|----------|---------------|------------------|-----------|--------------|---------------|-----------|------------|----------|
| 🗹 D   | ✓ Datos Fijos                                                                  |         |          |          |               |                  |           |              |               |           |            |          |
|       | Ejercicio 2017 Expediente 4700 000456 Alcance 56 Fecha de Operacion 06/12/2017 |         |          |          |               |                  |           |              |               |           |            |          |
|       | Referencia 1ra Quincena Diciembre Quincena 10/12/2017                          |         |          |          |               |                  |           |              |               |           |            |          |
|       | Norma Legal Decreto 🔹 214                                                      |         |          |          |               |                  |           |              | 1 2017        | O/P       | Atrasadas  |          |
|       |                                                                                |         |          |          |               |                  |           | Numero       | Año           |           |            |          |
| Fue   | nte de Fina                                                                    | nciamie | ento 1   | 111 - RE | ENTAS GENER   | ALES - T.G.P. 🔻  |           |              |               |           |            |          |
|       | Cuenta                                                                         | del Tes | soro 1   | - RENTA  | AS GENERALE   | S - T.G.P.       | •         |              |               |           |            |          |
|       |                                                                                | Provee  | edor X   | 0475     | MINISTERI     | O DE HACIENDA, F | INANZAS Y |              |               |           | 🖉 🔎 Bus    | car      |
| _     |                                                                                |         |          |          |               |                  |           |              |               |           |            |          |
|       | rdenes de                                                                      | Pago    | a Sele   | ccionar  |               |                  |           |              |               |           |            |          |
|       | Origen                                                                         | NG      | NI       | Exped    | iente/Alc.    | Comprobante      | Vencimie  | ento Año     | Orden de Pao  | no Prov   | eedor Ant  | Importe  |
|       | Sicopro                                                                        | No      | Si       | 00140    | 00014/0       | 1100000058       | 12/12/17  | 7 2017       | E02931        | P448      | 9 No       | 60.00    |
|       | Sicopro                                                                        | Si      | No       | 74010    | 00481/0       | 060000393        | 25/11/17  | 7 2017       | E02709        | Q958      | 80 No      | 9,900.00 |
| Canti | dad de regi                                                                    | stros   |          | 2 1      | Importe Total | Ordenes de Pago  | 9,        | 960.00       | Renovar Datos | Nomencla  | Gastos Inc | luir     |
| _     |                                                                                |         |          |          |               |                  |           |              |               |           |            |          |
| v 0   | rdenes de                                                                      | Pago    | Seleco   | ionada   | 5             |                  |           |              |               |           |            |          |
|       | Origen                                                                         | Expec   | diente/. | Alc.     | Comprobante   | e Vencimien      | to Año    | Orden de     | Pago          | Proveedor | Import     | e        |
|       | Sicopro                                                                        | 14000   | 0014/0   |          | 0600000112    | 15/12/17         | 2017      | E02932       |               | P0052     | 112.0      | D        |
| 1     | Sicopro                                                                        | 15000   | 0015/0   |          | 1100000101    | 15/11/17         | 2017      | E02936       |               | P4489     | 101.00     | D        |
|       |                                                                                |         |          |          | Total del     | Pedido           | 213.00    | Listado Borr | rador Quitar  |           |            |          |
|       |                                                                                |         |          |          |               |                  |           |              |               | Confirmar | Volver     |          |
| _     |                                                                                |         |          |          |               |                  |           |              |               |           |            |          |

Al igual que cuando se pulsa el botón Induir, se actualizarán de manera automáticas los totales de registros e importes de ambas grillas.

Antes de Confirmar el Pedido de TGF, el Usuario General puede imprimir un listado borrador para revisar la selección y efectuar las consultas necesarias con las autoridades del Servicio Administrativo. Para ello deberá pulsar el botón Listado Borrador. Se obtendrá un reporte con este formato:

| GOBIERNO<br>DE LA PROVINCIA<br>DEL NEUQUÉN                                                                                                    | CONTADURÍA GENERAL<br>DE LA PROVINCIA                                                                                      | PROVINCIA                 | JUNTOS<br>PODEMOS<br>MÁS |  |  |  |  |  |  |
|----------------------------------------------------------------------------------------------------|----------------------------------------------------------------------------------------------------|---------------------------|--------------------------|--|--|--|--|--|--|
| Provincia                                                                                                    | de Neuquén                                                                                                    |                           |                          |  |  |  |  |  |  |
|                                                                                                    | Listado de Control                                                                                                    |                           |                          |  |  |  |  |  |  |
| Transferencia Global de Fondos                                                                                                    |                                                                                                    |                           |                          |  |  |  |  |  |  |
| Expediente 4700000456 Alca<br>Referencia 1ra Quincena Die<br>Norma Legal Decreto 2141<br>Fuente de Financiamiento R<br>Proveedor X0475 MINISTER | ance 56 Fecha de Operación 06/12/2017<br>ciembre<br>2017<br>ENTAS GENERALES - T.G.P.<br>RIO DE HACIENDA, FINANZAS Y ENERGI | Quincena 10/12/2017       | rasadas                  |  |  |  |  |  |  |
| Cuenta del TesoroRENTAS GE                                                                                                    | ENERALES - T.G.P.                                                                                                    | 2932 Comprobante 06000001 | 12                       |  |  |  |  |  |  |
| 4 E1 1 3 1 2 3                                                                                                    | 2 0 1111 0 1 0 0 ACE                                                                                                    | 112,00                    |                          |  |  |  |  |  |  |
|                                                                                                    | Total Solid                                                                                                    | atado Cuenta 112,00       |                          |  |  |  |  |  |  |
|                                                                                                    |                                                                                                    |                           |                          |  |  |  |  |  |  |
|                                                                                                    |                                                                                                    | Firma del Responsable     |                          |  |  |  |  |  |  |
|                                                                                                    |                                                                                                    |                           |                          |  |  |  |  |  |  |
|                                                                                                    |                                                                                                    |                           |                          |  |  |  |  |  |  |
|                                                                                                    |                                                                                                    |                           |                          |  |  |  |  |  |  |
|                                                                                                    |                                                                                                    |                           |                          |  |  |  |  |  |  |
|                                                                                                    |                                                                                                    |                           |                          |  |  |  |  |  |  |
|                                                                                                    |                                                                                                    |                           |                          |  |  |  |  |  |  |
|                                                                                                    |                                                                                                    |                           |                          |  |  |  |  |  |  |
|                                                                                                    |                                                                                                    |                           |                          |  |  |  |  |  |  |
|                                                                                                    |                                                                                                    |                           |                          |  |  |  |  |  |  |
| Fecha y Hora de Impresión: 12-0                                                                                                    | DIC-17 09:00:21                                                                                                    |                           |                          |  |  |  |  |  |  |

Para finalizar la tarea y confirmar en forma definitiva el "Pedido de TGF", el Usuario General deberá pulsar el botón <u>Confirmar</u>. Ante este evento, el sistema tomará todas las Órdenes de Pago que se encuentren en la grilla de "Órdenes de Pago seleccionadas" y se las transferirá al Sistema Contable Provincial Si.Co.Pro. para que contabilice la transacción de Libramiento de Pedido de TGF.

Antes de realizar el pedido definitivo, se solicita la confirmación de la acción, advirtiendo al Usuario General que se realizará un Pedido de TGF por un monto igual a la sumatoria de todos los importes de las Órdenes de Pago seleccionadas.

| Atencion                                                                                                    |
|----------------------------------------------------------------------------------------------------|
| De continuar se generara un<br>Pedido de Transferencia<br>Global de Fondos por \$ 112.0<br>Confirma La Operacion? |
| OK Cancel                                                                                                    |

Página 10 de 15

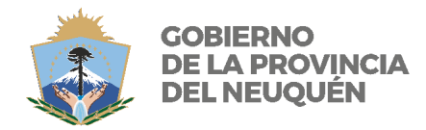

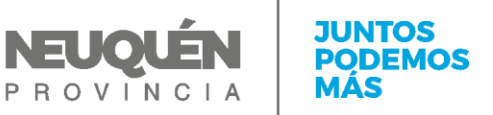

Confirmada la operación y una vez que el Sistema Contable Provincial (Si.Co.Pro.) procesa los datos, el Usuario General visualizará el número de Transacción Contable y Orden de Pago generadas en el mismo.

| Pe     | dido de 1                                             | Frans  | ferei    | ncia Global de I  | Fondos           |                  |         |         |      |            |          |      |           |          |          |        |  |
|--------|-------------------------------------------------------|--------|----------|-------------------|------------------|------------------|---------|---------|------|------------|----------|------|-----------|----------|----------|--------|--|
| $\leq$ | Datos Fijos                                           |        |          |                   |                  |                  |         |         |      |            |          |      |           |          |          |        |  |
|        |                                                       | Ejen   | cicio    | 2017 Expediente   | 4700<br>Caratula | 000456<br>Numero | Alca    | ance 56 |      | Fecha de ( | Operacio | on O | 6/12/2017 |          |          |        |  |
|        | Referencia Ira Quincena Diciembre Quincena 10/12/2017 |        |          |                   |                  |                  |         |         |      |            |          |      |           |          |          |        |  |
|        | Norma Legal Decreto Transaccion Global de Fondos      |        |          |                   |                  |                  |         |         |      |            |          |      |           |          |          |        |  |
| Fu     | ente de Fina                                          | nciami | ento 1   | 111 - RENTAS GENE | Actual           | izacion S        | atisfac | toria   |      |            |          |      |           |          |          |        |  |
|        | Cuenta                                                | del Te | soro 1   | - RENTAS GENERAL  | Orden de F       | Pago del P       | edido   | E02963  |      |            |          |      |           |          |          |        |  |
|        |                                                       | Prove  | edor X   | 0475 MINISTE      | ejer             | trju             | trsa    | trti    | trnu | atju       | atsa     | atti | atnu      | fere     | hore     | nupa   |  |
| _      |                                                       |        |          |                   | 2017             | 4                | E       | LI      | 209  | 0          |          |      | 0         | 12/12/17 | 09:16:21 | E02963 |  |
|        | Ordenes de                                            | Pago   | a Sele   | ccionar           |                  |                  |         |         |      |            |          |      |           |          |          |        |  |
|        | Origen                                                | NG     | NI       | Expediente/Alc.   |                  |                  |         |         |      |            |          |      |           |          |          |        |  |
|        | Sicopro                                               | Si     | No       | 7401000481/0      |                  |                  |         |         |      |            |          |      |           |          |          |        |  |
|        | Sicopro                                               | Si     | Si       | 0015000015/0      |                  |                  |         |         |      |            |          |      |           |          |          |        |  |
| Cant   | tidad de regi                                         | stros  |          | 3 Importe Tot     |                  |                  |         |         |      |            |          |      |           |          |          |        |  |
|        | Ordenes de                                            | Pago   | Seleco   | cionadas          |                  |                  |         |         |      |            |          |      |           |          |          |        |  |
|        | Origen                                                | Expe   | diente// | Alc. Comproba     |                  |                  |         |         |      |            |          |      |           |          |          |        |  |
|        | Sicopro                                               | 1400   | 0014/0   | 06000011          |                  |                  |         |         |      |            |          |      |           |          |          |        |  |
|        |                                                       |        |          | Total d           |                  |                  |         |         |      |            |          |      |           |          |          |        |  |
|        |                                                       |        |          |                   |                  |                  |         |         | _    |            |          |      |           |          |          |        |  |
| -      | _                                                     | -      | -        |                   | Imprimir lo      | s Reporte        | s? S    | i No    |      |            |          |      |           |          |          |        |  |
|        |                                                       |        |          |                   | <u></u>          |                  |         |         |      |            |          |      |           |          |          |        |  |
|        |                                                       |        |          |                   |                  | _                |         |         | _    | _          | _        | _    |           |          |          |        |  |

Luego se podrá generar en un documento digital o imprimir los reportes formales del Pedido de TGF. Para ello el Usuario General deberá responder "Si" en la consulta que se muestra en la ventana. Si opta por imprimir los Reportes, se obtendrá un documento como el que se muestra más abajo.

|  | GOBIERNO<br>DE LA PROVINCI<br>DEL NEUQUÉN                                                                                                    | CONTADURÍA GE<br>DE LA PROVINCI | A P R | UQUÉN<br>o V I N C I A | JUNTOS<br>PODEMO<br>MÁS |  |  |  |  |
|--|----------------------------------------------------------------------------------------------------|---------------------------------|-------|------------------------|-------------------------|--|--|--|--|
|  | Provin                                                                                                    | ncia del Neuquén                |       |                        |                         |  |  |  |  |
|  | PEDIDO DE TRANSFERENCIA DE FONDOS         Pedido de Transferencia: E02963         Juri/Sa: 4- E MINISTERIO DE ECONOMIA Y OBRAS PUBLICAS         Proveedor: X0475 MINISTERIO DE HACIENDA, FINANZAS Y ENERGIA         Fecha: 06/12/2017 Ejercicio: 2017         Expediente/Alcance: 470000456/56         Norma Legal: Decreto N°2141-2017         Planilla       Con cargo a Cuenta |                                 |       |                        |                         |  |  |  |  |
|  |                                                                                                    |                                 |       |                        |                         |  |  |  |  |
|  |                                                                                                    |                                 |       |                        |                         |  |  |  |  |
|  |                                                                                                    |                                 |       |                        |                         |  |  |  |  |
|  | 1                                                                                                    | RENTAS GENERALES - T.G.P        |       | 11                     | 2,00                    |  |  |  |  |
|  | Son Pesos: cient                                                                                                    | o doce pesos:                   |       |                        |                         |  |  |  |  |
|  |                                                                                                    |                                 |       |                        |                         |  |  |  |  |
|  |                                                                                                    |                                 |       |                        |                         |  |  |  |  |
|  |                                                                                                    |                                 |       |                        |                         |  |  |  |  |

|                                   | GOBIERNO<br>DE LA PROVINCIA<br>DEL NEUQUÉN                                                                                                    | CONTADURÍA GENERAL<br>DE LA PROVINCIA                                                                                             | PROVINCIA                                                      | JUNTOS<br>PODEMOS<br>MÁS                                       |  |  |  |  |  |  |
|-----------------------------------|----------------------------------------------------------------------------------------------------|----------------------------------------------------------------------------------------------------|----------------------------------------------------------------|----------------------------------------------------------------|--|--|--|--|--|--|
|                                   | Provincia d                                                                                                    | del Neuquén                                                                                                    |                                                                | _                                                              |  |  |  |  |  |  |
|                                   | PLANILLA COMPLEMENTARIA<br>PEDIDO DE TRANSFERENCIA DE FONDOS<br>Pedido de Transferencia: E02963                                                                             |                                                                                                    |                                                                |                                                                |  |  |  |  |  |  |
|                                   | Hoja Número: 1<br>Juri/SA: 4- E MINISTERIO DE ECONOMIA Y OBRAS PUBLICAS<br>Cuenta del Tesoro:RENTAS GENERALES - T.G.P.<br>Ejercicio Financiero: 2017<br>N° Transacción: 209 |                                                                                                    |                                                                |                                                                |  |  |  |  |  |  |
|                                   |                                                                                                    |                                                                                                    | Quincena del 10/12/20                                          | 17                                                             |  |  |  |  |  |  |
|                                   | N° Fecha de Expe                                                                                                    | andiente Número Proveedor/Acreedor                                                                                                | Fufi Nº de Impo                                                | orte                                                           |  |  |  |  |  |  |
|                                   | 15/12/2017 14000014                                                                                                    | 4 0 E02932 P0052 MONTANI HNOS                                                                                                    | . S.A. 1111 0600000112                                         | 112,00                                                         |  |  |  |  |  |  |
|                                   |                                                                                                    |                                                                                                    |                                                                | 112,00                                                         |  |  |  |  |  |  |
|                                   |                                                                                                    | Transporte/Total del Ped<br>Cantidad de Expedientes/                                                                              | ido de Fondos: 1<br>Alc.:                                      | 12,00<br>1                                                     |  |  |  |  |  |  |
|                                   |                                                                                                    |                                                                                                    | Director de Administració                                      | n                                                              |  |  |  |  |  |  |
| Si la resp<br>entonces<br>menú de | puesta ante la pregunta s<br>el Usuario General poo<br>Reimpresión de Orden                                                                                                 | si desea imprimir los reportes<br>drá generar los reportes en otro<br>de Pago.                                                    | Imprimir los Reportes? Si No fue<br>momento a través de la c   | e "No",<br>opción de                                           |  |  |  |  |  |  |
|                                   | SAFIPRO<br>Provincia del Neuqu                                                                                                    | én<br>de le Provincio                                                                                                    | MATIAS NICOLAS F<br>MATIAS NICOLAS F<br>MINISTERIO DE ECONOMIA | <u>Desconectarse</u><br>PENSADO (31704784)<br>Y OBRAS PUBLICAS |  |  |  |  |  |  |
|                                   | Contacuna General                                                                                                    |                                                                                                    |                                                                |                                                                |  |  |  |  |  |  |
|                                   | / Tesoreria                                                                                                    |                                                                                                    |                                                                |                                                                |  |  |  |  |  |  |
|                                   | Administración                                                                                                    | DATANET                                                                                                    | Cuentas Bancarias                                              |                                                                |  |  |  |  |  |  |
|                                   | Actualización AFIP ser                                                                                                    | mestral <u>Alta Cuenta DATANET</u>                                                                                                | Activación de Cuentas                                          |                                                                |  |  |  |  |  |  |
|                                   | Administración de Clie<br>DATANET                                                                                                    | nte Administración Codigo de<br>DATANET                                                                                           | Bancarias                                                      |                                                                |  |  |  |  |  |  |
|                                   | Tipo de Liquidación                                                                                                    | Vincular Cliente - DATANET                                                                                                    |                                                                |                                                                |  |  |  |  |  |  |
|                                   | Conceptos<br>Configuración Control                                                                                                    | Interno                                                                                                    |                                                                |                                                                |  |  |  |  |  |  |
|                                   |                                                                                                    |                                                                                                    |                                                                |                                                                |  |  |  |  |  |  |
|                                   | Impositivas                                                                                                    | Liquidaciones                                                                                                    | Compromisos                                                    |                                                                |  |  |  |  |  |  |
|                                   | Períodos<br>Concepto de Ganancia<br>Impuesto de Ganancia<br>Escalas Aplicables de<br>Ganancias                                                                              | Liquidaciones Manuales<br>Control Interno<br>as Órdenes de Pago<br>Preliminares<br>Órdenes de Pago Definitivas<br>Nota de Crédito | Compromiso Manual                                              |                                                                |  |  |  |  |  |  |
|                                   | Ingresos Brutos<br>Contribuciones Patron<br>Impuesto al Valor Agre<br>Monotributo<br>Ubicación Geográfica                                                                   | ales<br>egado<br>- Zona                                                                                                    |                                                                |                                                                |  |  |  |  |  |  |
|                                   | Cuenta Corriente                                                                                                    | e Gestión de los Pagos                                                                                                    |                                                                |                                                                |  |  |  |  |  |  |
|                                   | Consulta                                                                                                    | Pedido de Taf                                                                                                    |                                                                |                                                                |  |  |  |  |  |  |
|                                   |                                                                                                    | Reimprime Orden de Pago                                                                                                    |                                                                |                                                                |  |  |  |  |  |  |

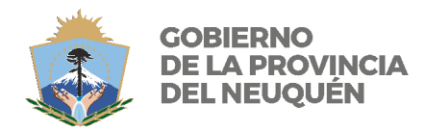

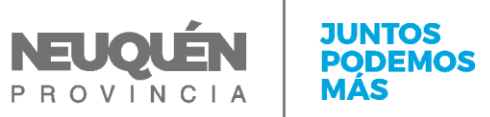

## NOTAS DE USO

El Pedido de TGF funciona recuperando datos desde el Sistema Contable Provincial (Si.Co.Pro.) y reflejando la transacción contable en el mismo. La carga inicial de la grilla de "Órdenes de Pago a seleccionar" se realiza a través de pulsar el botón Peuscar, una vez ingresados los datos obligatorios en el área de búsqueda.

Una vez efectuada esta búsqueda, ya no es posible volver a repetirla, pero sí es posible renovar el contenido de la grilla pulsando las veces que sea necesaria el botón Renovar Datos .

Esta situación aplica reflejar los cambios realizados en el Sistema Contable Provincial (Si.Co.Pro) una vez efectuada la búsqueda inicial. La contabilización de una nueva Orden de Pago o el Nomenclado Impositivo son ejemplos por los cuales puede resultar conveniente el Renovar Datos.

Página 14 de 15

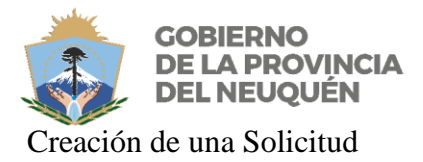

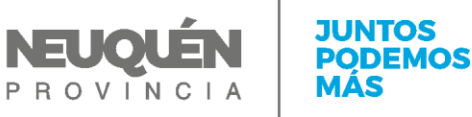

# **MEDIOS DE CONTACTO**

#### Cr. Sebastián Pistagnesi

spistagnesi@haciendanqn.gob.ar

Interno 5376

#### Cr. Guadalupe Montesinos

gmontesinos@haciendanqn.gob.ar

Interno 7312